## **Circuit voiture**

## 5. Création d'un chronomètre.

Pour créer un chronomètre, on va devoir utiliser une variable.

La notion de variable : une variable est « une boîte » dans laquelle on peut mettre une information (nombre, texte...).

On lui donne un nom pour pouvoir y faire référence.

Dans le menu *Données*, crée une variable que tu appelles chrono.

| Stylo              | Opérateurs    | Nouvelle variable                               |
|--------------------|---------------|-------------------------------------------------|
| Données            | Ajouter blocs | Nom de la variable: chrono                      |
| Créer une variable |               | Pour tous les lutins O Pour ce lutin uniquement |
| Créer une list     | e             | Ok Annuler                                      |

Dans le menu *Capteurs*, trouve le bloc chronomètre :

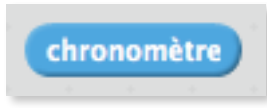

Scratch inclut un chronomètre qui se déclenche lorsqu'on clique sur le drapeau vert. Il existe un bloc *réinitialiser le chronomètre*.

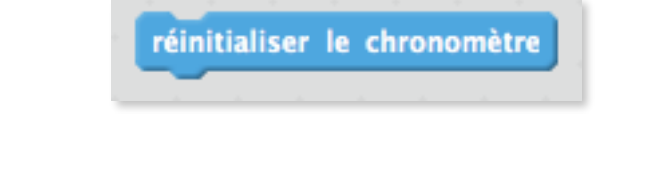

- Crée un script qui permet comme action de réinitialiser le chronomètre lorsque la condition couleur de la ligne de départ est touchée.
- Pour obtenir le temps total, la condition va être : couleur de la ligne d'arrivée est touchée alors que l'action va être de stocker chronomètre dans la variable chrono :

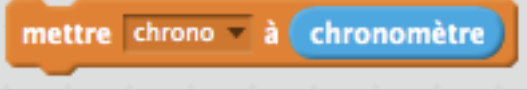